# [Fall 2024] Notice of Enrollment(For new students)

# 0. Information

- Please read this notice carefully and make sure to complete your enrollment within your designated period.
- Students who do not complete the enrollment will be expelled.(Article 38 of the school regulations)
- New graduate students must complete the enrollment during the regular period. If not, admission will be canceled.
- Enrollment Process

| Calculate Tuition Fee      | Coloulation of tuition for based on criteria/Defen to (2. Tuition For Criteria()        |                                                               |  |  |  |
|----------------------------|-----------------------------------------------------------------------------------------|---------------------------------------------------------------|--|--|--|
| (Educational Affairs Team) | Calculation of tuition fee based on criteria(Refer to 2. Tuition Fee Criteria)          |                                                               |  |  |  |
| Calculate Scholarship      | Calculation of scholarship based on criteria                                            |                                                               |  |  |  |
| (Student Affairs Team)     | For full scholarship recipient, payment amount = 0 KRW                                  | Other than full scholarship recipient, payment amount = 0 KRW |  |  |  |
| Apply for Installment      | N/A Apply for installment(If wish)                                                      |                                                               |  |  |  |
| Bill Print                 | Within the designated period Within the designated period                               |                                                               |  |  |  |
|                            | Full Scholarship Registration                                                           |                                                               |  |  |  |
| Enroll                     | (To confirm an intent to attend the semester, full scholarship                          | <u>Make a payment</u>                                         |  |  |  |
|                            | recipient must complete registration within the period)                                 |                                                               |  |  |  |
| Chask Desult               | • If enrolled before 4PM: Details can be checked after 8PM on the very day              |                                                               |  |  |  |
| Check Result               | • If enrolled after 4PM: Details can be checked after 8PM on the next working day       |                                                               |  |  |  |
| Print Tuition Fee Receipt  | • If enrolled before before 4PM: Printing is available after 8PM on the very day        |                                                               |  |  |  |
|                            | • If enrolled before after 4PM: Printing is available after 8PM on the next working day |                                                               |  |  |  |

- Payment Amount = Tuition fee - Scholarship(For tuition fee, please refer to Page 4. For scholarship, please contact the Student Affairs Team.)

- For Graduate School of Carbon Neutrality/Health Science and Technology/Graduate School of Artificial Intelligence, tuition support recipients will receive notifications from each graduate school in early August.

Please be careful to avoid duplicate payments. For related inquiries, please contact the office of your graduate school.

- The contact information varies depending on the inquiry. For accurate and prompt assistance, please refer to the contact information on the last page.

\* Full scholarship recipients must complete the full scholarship registration within the designated period.

#### ★ Enrollment Related Menu and Certificate

- If necessary, the tuition bill, tuition receipt and scholarship certificate must be issued by yourself.(No proxy Issuance)
- Tuition bill printing is available only for the designated period. We recommend printing it in advance in case you need it during the semester.(Applying for scholarship outside school etc.)

| Category                             | Menu Route after UNIST Portal Login                                                                                                    |                                                                                        |  |
|--------------------------------------|----------------------------------------------------------------------------------------------------|----------------------------------------------------------------------------------------|--|
| Installment Application<br>(If wish) | Academic Affairs $\rightarrow$ Enrollment/Scholarship $\rightarrow$ Enrollment $\rightarrow$ Apply for Installment                                                                                                    |                                                                                        |  |
| Full Scholarship<br>Registration     | Academic Affairs $\rightarrow$ Enrollment/Scholarship $\rightarrow$ Enrollment $\rightarrow$ Full Scholarship Registration                                                                                                    |                                                                                        |  |
| Payment Check                        | Enrollment/Scholarship $\rightarrow$ Enrollment $\rightarrow$ Tuition payments History( $\blacklozenge$ Real-time confirmation is not possible)                                                                                          |                                                                                        |  |
| Carryover Check                      | Carryover students $\rightarrow$ Student Registry $\rightarrow$ Student Info. $\rightarrow$ Change Student Info. $\rightarrow$ Tuition fee payment history $\rightarrow$ Enrollment type (Available from installment application period) |                                                                                        |  |
|                                      |                                                                                                    | Available Time                                                                         |  |
|                                      | Academic Affairs $\rightarrow$ Enrollment/Scholarship $\rightarrow$ Enrollment $\rightarrow$ Print Tuition bill                                                                                                    | Within the designated period                                                           |  |
| Tuition Bill                         |                                                                                                    | (Regular enrollment students: tuition bill is available for additional period,         |  |
|                                      |                                                                                                    | Additional enrollment students, tuition bill is <u>unavailable</u> for regular period) |  |
| Tuition Fee Receipt                  | Academic Affairs $\rightarrow$ Enrollment/Scholarship $\rightarrow$ Enrollment $\rightarrow$                                                                                                    | Δίωργο                                                                                 |  |
|                                      | Print Tuition receipt                                                                                                    | Aiways                                                                                 |  |
| Certificate of Scholarship           | Academic Affairs → Certificate                                                                                                    | Always                                                                                 |  |

#### • How to check the payment result

- Real-time confirmation for the payment(Bank transfer) is not possible for Educational Affairs team.
- Payment made through virtual accounts will not be completed if the amount does not match. So once the payment is completed payment is completed (No need to check with the Educational Affairs team)
- If paid before 4PM: Details can be checked after 8PM on the very day
- If paid after 4PM: Details can be checked after 8PM on the next working day
- Payment check: Portal → Enrollment/Scholarship → Enrollment → Tuition payments History

### 1. Schedule

| Target                                     |                                        | Enrollment Method             | Schedule                               |                                                                         |
|--------------------------------------------|----------------------------------------|-------------------------------|----------------------------------------|-------------------------------------------------------------------------|
| [Graduate]<br>New students in<br>Fall 2024 | Full scholarship recipient*            | Full scholarship registration | Apply for<br>Installment               | 8.13(Tue) 9AM ~ 8.14(Wed) 6PM<br>(If wish, For regular period students) |
|                                            | Other than full scholarship recipient* | Payment                       | Bill Print                             | 8.19(Mon) 9AM ~ 8.22(Thu) <u>4PM</u>                                    |
|                                            | GSIM, TIM, CDE                         | No separate procedure         | Make Payment                           |                                                                         |
| [Undergraduate] New students in Fall 2024  |                                        | No separate procedure         | or<br>Full Scholarship<br>Registration | 8.20(Tue) 9AM ~ 8.22(Thu) <u>4PM</u>                                    |

\* New graduate students must complete the enrollment during the regular period. If not, admission will be canceled.

# 2. Tuition Fee Criteria

1) The actual payment amount may vary depending on the semester, scholarship, installment payment, etc. Be sure to check the tuition bill for the payment.

| (Unit: Won, Full Tuition/Seme                   |                             |             |            |  |
|-------------------------------------------------|-----------------------------|-------------|------------|--|
| Category                                        |                             | Engineering | Management |  |
| Undergraduate                                   |                             | 2 1 4 4 000 | 2,650,000  |  |
| UG-MS(Semiconductor Engineering)                |                             | 3,144,000   | -          |  |
| Creducto                                        | General                     | 3,840,000   | -          |  |
| Graduate                                        | ICT Convergence             | 5,000,000   | -          |  |
| Graduate School of                              | Master's(Part-time)         | 4,500,000   |            |  |
| Technology and<br>Innovation Management         | Master's(Full-time), Doctor | 6,500,000   |            |  |
| Graduate School of Creative Design Engineering  |                             | 3,840,000   |            |  |
| Graduate School of Interdisciplinary Management |                             | 4,950,000   |            |  |

#### 3. Methods

1) In case of any payment amount(Other than full scholarship recipient)

(A) Bank transfer

- After checking the given virtual account number and amount transfer money to your virtual account. (It does not necessarily have to be paid by the student)

- Payment via ATM, Internet/Application Banking etc. are possible.(ATM: Only Kyoungnam machines available)
- Check your individual transfer limit before making a transfer, and adjust the limit through your bank if necessary.
- Payment made through virtual accounts will not be completed if the amount does not match. So once the payment is completed payment is completed (No need to check with the Educational Affairs team)
- How to check the payment result(Portal Login  $\rightarrow$  Enrollment/Scholarship  $\rightarrow$  Enrollment  $\rightarrow$  Tuition payments History)
- . If paid before 4PM: Details can be checked after 8PM on the very day
- . If paid after 4PM: Details can be checked after 8PM on the next working day
- . Payment check: Enrollment/Scholarship  $\rightarrow$  Enrollment  $\rightarrow$  Tuition payments History

(B) Credit card(Kyoungnam BC card ONLY)

- Online: Kyoungnam Bank Homepage  $\rightarrow$  Utility Bills
- Offline: Visit the card branch with tuition fee bill, credit card and card owner's ID
- 2) In case of no payment amount(Full scholarship recipient)
- Portal  $\rightarrow$  Academic Affairs  $\rightarrow$  Enrollment/Scholarship  $\rightarrow$  Enrollment  $\rightarrow$  Full Scholarship Registration
- To confirm an intent to attend the semester, full scholarship recipient must complete the enrollment within the period
- New graduate students must complete the enrollment during the regular period. If not, admission will be canceled.

# 4. Installment(Apply one week before the payment week ONLY for those who wish. Applications cannot be submitted outside the application period) 1) Notice

- Students can pay tuition for 2, 4 and 6 installments. (6th installment is only available for UNIST scholarship students)
- Installment payment applications cannot be canceled, so please apply carefully.
- Must complete the payment within the designated period for each installment.
- (If not enrolled, student will be expelled. If do not meet the comply with the schedule, your next installment application will be restricted.)
- Students who are paying in installments must pay all remaining tuition when taking a leave of absence, withdrawing from school, or being expelled.
- When a student paying installments withdraws or is expelled, the refund amount calculation is based on the full amount of tuition, not the amount paid.
- 2) Target: Any students wishing to pay tuition in installments(Those who were late for previous installment semester cannot apply for the installment)
- 3) How to: : Portal → Academic Affairs → Enrollment/Scholarship → Enrollment → Apply for Installments
- 4) Payment amount
- $2^{nd}$  installments: 1/2 of final amount × 2 times
- $4^{th}$  installments: 1/4 of final amount × 4 times
- $6^{th}$  installments: 1/16 of final amount × 2 times + 1/17 of final amount × 4 times
- 5) Schedule(Regular period students must apply for the installment during the regular period, and additional students must do so during the additional period.)

| Pro                                  | ocedure | Schedule                        |                                 |                                 |                 |                                 |                                 |                               |
|--------------------------------------|---------|---------------------------------|---------------------------------|---------------------------------|-----------------|---------------------------------|---------------------------------|-------------------------------|
| Installment Application<br>(If wish) |         | 8.13(Tue) 9AM<br>~8.14(Wed) 6PM |                                 |                                 |                 |                                 |                                 |                               |
|                                      | No./Ins | tallment                        | 1/2, 1/4, 1/6                   | 2/6                             | 2/4, 3/6        | 2/2, 3/4, 4/6                   | 4/4, 5/6                        | 6/6                           |
|                                      | 2nd     |                                 |                                 |                                 |                 |                                 |                                 |                               |
| Installment<br>Payment               | 4th     |                                 | 8.20(Tue) 9AM<br>~8.22(Thu) 4PM |                                 | 10 9/Tuo) 9AM   | 11.5(Tue) 9AM<br>~11.6(Wed) 4PM | 12.3(Tue) 9AM<br>~12.4(Wed) 4PM |                               |
|                                      | 6th     |                                 |                                 | 9.19(Thu) 9AM<br>~9.20(Fri) 4PM | ~10.10(Thu) 4PM |                                 |                                 | 1.7(Tue) 9AM<br>~1.8(Wed) 4PM |

# 5. Refund Policy

1) Notice

- When withdrawing from admission, dropping out, or undergraduate student in extra semester leaves school, tuition refunds are based on the class days.
- Academic leave within the academic year is generally non-refundable and is carried over to the semester of return.

## 2) Undergraduate student who is in regular semester and graduate students

|                | Academic status change date                                           | Amount             |
|----------------|-----------------------------------------------------------------------|--------------------|
| Full refund    | Before the start date of the semester                                 | Full amount        |
|                | Start date of the semester ~ $1/4$ of class period ( $9/1$ ~ $9/27$ ) | 5/6 of the payment |
| Partial refund | After 1/4 of class period ~ 1/2 of class period (9/28~10/25)          | 2/3 of the payment |
|                | After 1/2 of class period ~ $3/4$ of class period (10/26~11/22)       | 1/2 of the payment |
| No refund      | After 3/4 of class period (11/23~ )                                   | No refund          |

# 6. Contact Information

1) Due to high inquiries during the enrollment period, please contact us via email.

- Payment amount = Tuition fee - Scholarship / For tuition fee, please refer to Page 4. For scholarship, contact Student Affairs team.

| About                 | Department                                     |                               | Tel(052-217-***) | E-mail(@unist.ac.kr) |  |
|-----------------------|------------------------------------------------|-------------------------------|------------------|----------------------|--|
| Tuition fee           | Educational Affairs Team                       |                               | 1116             | hjlee12              |  |
| Scholarship           | Student Affeirs Team                           | Undergraduate                 | 1135             | minsun4567           |  |
| Scholarship           | Student Analis Team                            | Graduate                      | 1138             | behappy7days         |  |
|                       |                                                | ME                            | 1907             | tachoons             |  |
|                       |                                                | SE                            | 1867             | taenoone             |  |
|                       |                                                | CUEEN                         | 1803             | jyjeon326            |  |
|                       |                                                | MSE                           | 1902             | kmj4758              |  |
|                       | College of Engineering                         | NE                            | 1802             |                      |  |
|                       |                                                | ECHE(UG)                      | 1804             | imchae               |  |
|                       |                                                | ECHE(GR)                      | 1804             | miniungan            |  |
|                       |                                                | CN                            | 1800             | minjungan            |  |
|                       |                                                | SSE                           | 6344             | memj01               |  |
|                       | College of Information<br>and Biotechnology    | BIO                           |                  |                      |  |
| Course registration,  |                                                | BME                           | 1848             | namemovie            |  |
| graduate student's    |                                                | HST                           |                  |                      |  |
| remaining credits for |                                                | DESIGN                        |                  | happyh220            |  |
| graduation and other  |                                                | CSE                           | 1846             |                      |  |
| academic inquires     |                                                | AIGS                          |                  |                      |  |
|                       |                                                | IE                            |                  | yoonj12              |  |
|                       |                                                | EE                            | 1847             |                      |  |
|                       |                                                | ICT                           |                  |                      |  |
|                       | College of Natural                             | MTH                           | 1002             | diani                |  |
|                       |                                                | PHY                           | 1882             | ulani                |  |
|                       | Julences                                       | СНЕМ                          | 1883             | cavna                |  |
|                       | School of Busir                                | ness Administration           | 3666             | jylee0118            |  |
|                       | Graduate School of Int                         | erdisciplinary Management     | 3672             | jiaeahn              |  |
|                       | Graduate School of Technology                  | ogy and Innovation Management | 3671             | qordkgud0724         |  |
|                       | Graduate School of Creative Design Engineering |                               | 1846             | happyh220            |  |
|                       | Graduate School                                | of Carbon Neutrality          | 3753             | jhhan                |  |
| Tuition Support Check | Graduate School of Hea                         | Ith Science and Technology    | 3761             | sjhan                |  |
|                       | Graduate School o                              | f Artificial Intelligence     | 6335             | namju                |  |